| Utilisation du logiciel TectoGlob                                                                                                    | Activité                                                                                                    |
|----------------------------------------------------------------------------------------------------|----------------------------------------------------------------------------------------------------|
| <ul> <li>Ouvrir le logiciel TectoGlob</li> <li>Sélectionner affichage puis séismes, réaliser un léger zoom sur l'Amérique du sud.</li> <li>Sélectionner dans « Affichage » : âge des fonds océaniques.</li> </ul> Sélectionner dans « Affichage » : âge des fonds océaniques. Ficher Coupe sur la carte Ficher Coupe affichage Mode Ade Fenêtre Coupes Fenêtre Tableau Penêtre faileau Penêtre de Dessin Choix Sélectionnez « Mode , Tracé d'une coupe » et délimitez la zone de la coupe comme indiqué ci-contre (latitude 25° sud, longitude :78°O; 60°Est). Nommez la coupe et validez. Grâce à l'outil crayon, reliez les foyers des séismes (choix de l'épaisseur) Sélectionner une couleur Sélectionner une couleur Sélectionner une couleur Sélectionner les croûtes, sélectionnant : « choix, exagérer le relief X 10 » Pour colorier les croûtes, sélectionnez puis un choisissez le remplissage | <ul> <li>Le devenir des plaques océaniques, zones de subduction <ol> <li>Dans quelle zone se situent les séismes ?</li> <li>(localisation par rapport aux reliefs)</li> <li>Comparez la position du rift du Pacifique à celle du rift atlantique. Quelle remarque peut-on faire à propos de l'âge des basaltes de la plaque de Nazca par rapport à ceux de l'Ouest du Pacifique.</li> <li>Formulez une hypothèse sur l'absence de certains basaltes.</li> </ol> </li> <li>3. A partir de la coupe obtenue : <ol> <li>Précisez comment se répartissent les foyers sismiques au niveau de la fosse océanique Mesurer sa profondeur ainsi que la profondeur maximale des foyers des séismes (points noirs).</li> <li>Légendez la coupe en plaçant les mots suivants : fosse océanique, croûte océanique, croûte continentale, relief montagneux.</li> <li>Colorez de façon différente les deux types de croûte</li> <li>Indiquez la limite entre les deux plaques.</li> <li>Tracez la limite de la lithosphère océanique en traits pointillés (aide du cours pour la profondeur). Quel problème scientifique pose l'existence de foyers sismiques à des profondeurs bien supérieures à cette limite? (Recherchez l'origine des séismes et les propriétés de l'asthénosphère).</li> <li>Complétez les limites de la lithosphère océanique sous le continent avec l'outil crayon.</li> <li>Donnez un tire à votre production et imprimez la ou enregistrez la dans « P travail ».</li> </ol> </li> <li>Sélectionnez à nouveau le mode tracé après avoir zoomé sur le Japon, recherchez la latitude 39° Nord, longitude (130° Est, 149° Est). Quelles sont vos observations sur la répartition des séismes au niveau du Japon ?</li> </ul> |
|                                                                                                    |                                                                                                    |